## Saving A Policy

• At the top of the policy details:

0

• Click **Save as PDF**. A dialog appears prompting you to choose open or save the policy. Choose **Save File** to save the policy. Also, see Rendering Fonts in PDF.

0

• Click Save as HTML. A dialog appears prompting you to choose open or save the policy. Choose Save File to save the policy. The policy is compressed and saved in the .zip format.